# Atualização do firmware no WAP 131

# Objetivo

As novas versões de firmware são atualizações com recursos adicionados e correções de bugs que resolvem problemas presentes nas versões anteriores do firmware. O desempenho de um dispositivo de rede pode ser aprimorado com o firmware mais recente. As atualizações de firmware podem ser feitas por meio do Trivial File Transfer Protocol (TFTP) ou do Hypertext Transfer Protocol/com Secure Sockets (HTTP/HTTPS). O TFTP é um protocolo de transferência de arquivos não seguro normalmente usado para distribuir atualizações de software e arquivos de configuração. Ao usar o cliente TFTP, o arquivo será baixado de um servidor TFTP em sua rede. Os protocolos HTTP/HTTPS usam seu navegador para transferir o arquivo.

O objetivo deste documento é explicar como atualizar o firmware para os pontos de acesso WAP131 através de um cliente HTTP/HTTPS ou servidor TFTP.

**Note:** Quando você atualiza o firmware, o dispositivo WAP mantém as informações de configuração existentes.

## Dispositivos aplicáveis

• WAP131

## Versão

• 1.0.0.39

#### URL de download de software

<u>WAP131</u>

### Upgrade de firmware

Etapa 1. Faça login no utilitário de configuração da Web e escolha **Administration > Manage Firmware**. A página *Gerenciar firmware* é aberta:

| Manage Firmware                                      |                                                                                                    |
|------------------------------------------------------|----------------------------------------------------------------------------------------------------|
| PID VID:                                             | WAP131-A-K9 V01                                                                                                    |
| Active Firmware Version:                             | 1.0.0.39                                                                                                    |
| Inactive Firmware Version                            | 1.0.0.39 Swap Active Image                                                                                                    |
| Transfer Method:                                     | ● HTTP/HTTPS<br>○ TFTP                                                                                                    |
| Source File Name:                                    | Browse                                                                                                    |
| Note: Uploading the new f<br>When the process is com | irmware may take several minutes. Please do not refresh the page or navigate to another page while uploading the new firmware, or the firmware upload will be aborted.<br>plete the access point will restart and resume normal operation. |
| Upgrade                                              |                                                                                                    |

Os campos são descritos da seguinte maneira:

- PID VID Exibe a ID do produto e a ID do fornecedor do ponto de acesso.
- Versão ativa do firmware Exibe a versão ativa atual do firmware.
- Versão inativa do firmware Exibe as versões inativas do firmware que foram instaladas anteriormente.

**Note:** Quando o firmware é atualizado, a versão anterior é salva como uma versão de firmware inativa. Eles são armazenados no dispositivo para que o firmware ativo possa ser trocado a qualquer momento, o que exigirá uma reinicialização do dispositivo.

Etapa 2. Clique no botão de opção do método de transferência de firmware desejado no campo *Método de transferência*.

| Manage Firmware                                    |                                                                                                    |
|----------------------------------------------------|----------------------------------------------------------------------------------------------------|
| PID VID:                                           | WAP131-A-K9 V01                                                                                                    |
| Active Firmware Version:                           | 1.0.0.39                                                                                                    |
| Inactive Firmware Version                          | 1.0.0.39 Swap Active Image                                                                                                    |
| Transfer Method:                                   | • HTTP/HTTPS • TFTP                                                                                                    |
| Source File Name:                                  | Browse                                                                                                    |
| Note: Uploading the new<br>When the process is com | firmware may take several minutes. Please do not refresh the page or navigate to another page while uploading the new firmware, or the firmware upload will be aborted.<br>plete the access point will restart and resume normal operation. |
| Upgrade                                            |                                                                                                    |

As opções disponíveis são definidas da seguinte forma:

- HTTP/HTTPS Usa o navegador da Web para transferir o arquivo de firmware. Para esse tipo de atualização de firmware, consulte a seção <u>Atualização do firmware com HTTP/HTTPS</u>
- Requer um servidor TFTP (Trivial File Transfer Protocol) para que o dispositivo WAP acesse. O WAP atualiza seu firmware do arquivo localizado neste servidor. Se um servidor TFTP não estiver instalado em sua rede, você poderá instalar um a partir de várias fontes on-line. Alguns servidores TFTP populares, TFTPd32 e TFTPd64, podem ser baixados <u>aqui</u>. Certifique-se de que o firmware mais recente do ponto de acesso seja salvo no servidor TFTP. Para esse tipo de atualização de firmware, consulte a seção <u>Atualização do firmware</u> <u>com TFTP</u>.

#### Atualização do firmware com HTTP/HTTPS

Etapa 1. Clique em **Procurar** para abrir o arquivo de imagem.

Note: Consulte o URL de download do software para obter o link de download.

| Manage Firmware                                     |                                                                                                    |
|-----------------------------------------------------|----------------------------------------------------------------------------------------------------|
| PID VID:                                            | WAP131-A-K9 V01                                                                                                    |
| Active Firmware Version:                            | 1.0.39                                                                                                    |
| Inactive Firmware Version                           | : 1.0.0.39 Swap Active Image                                                                                                    |
| Transfer Method:                                    | HTTP/HTTPS     TFTP                                                                                                    |
| Source File Name:                                   | Browse                                                                                                    |
| Note: Uploading the new<br>restart and resume norma | Irrnware may take several minutes. Please do not refresh the page or navigate to another page while uploading the new firmware, or the firmware upload will be aborted. When the process is complete the access point will operation. |
| Upgrade                                             |                                                                                                    |

**Note:** O arquivo de atualização do firmware fornecido deve ser um arquivo .tar. Outros tipos de formatos de arquivo não funcionarão.

Etapa 2. Clique em Atualizar para iniciar o processo de atualização.

| Manage Firmware                                      |                                                                                                    |
|------------------------------------------------------|----------------------------------------------------------------------------------------------------|
| PID VID:                                             | WAP131-A-K9 V01                                                                                                    |
| Active Firmware Version:                             | 1.0.0.39                                                                                                    |
| Inactive Firmware Version                            | : 1.0.0.39 Swap Active Image                                                                                                    |
| Transfer Method:                                     | • HTTP/HTTPS • TFTP                                                                                                    |
| Source File Name:                                    | 1_WAP131_1.0.0.39.tar Browse                                                                                                    |
| Note: Uploading the new f<br>When the process is com | irmware may take several minutes. Please do not refresh the page or navigate to another page while uploading the new firmware, or the firmware upload will be aborted.<br>plete the access point will restart and resume normal operation. |
| Upgrade                                              |                                                                                                    |

Etapa 3. Uma janela de confirmação é exibida. Clique em OK para continuar.

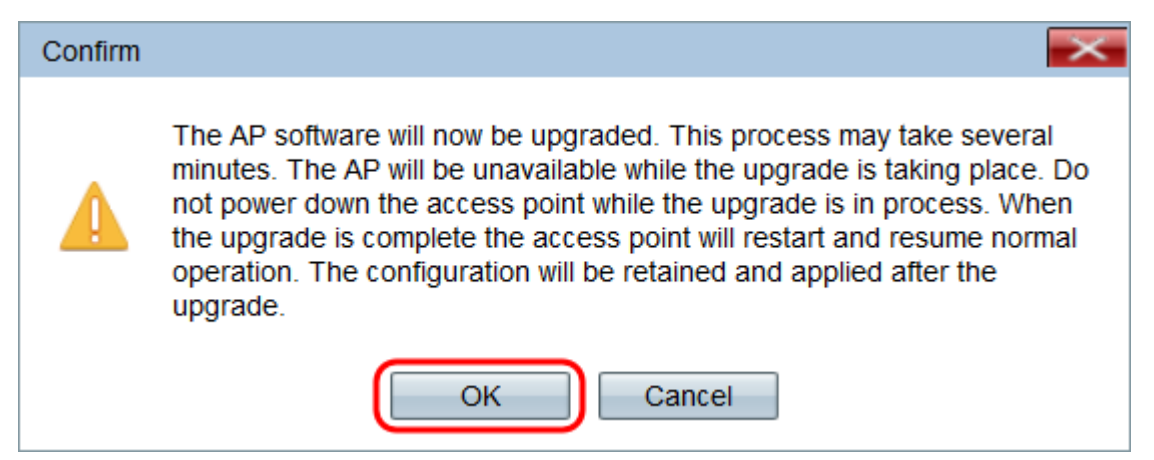

A página Upgrade in Progress é exibida:

| Manage Firmware                                                                                                    |
|----------------------------------------------------------------------------------------------------|
| The new software has been successfully uploaded to the AP.                                                                        |
| The AP will now save the new software, load it, reboot and come up with the last saved configuration.                             |
| The AP will be unavailable while the upgrade is taking place. Do not power down the access point while the upgrade is in process. |
| This process will take approximately 6 minutes.                                                                                   |
| Upon completion, the AP will re-boot and the Logon page will be displayed so that you can re-login.                               |
| If the IP address of the AP has changed, you will need to access the Logon page manually at its new IP address.                   |
| Please wait, upgrade in progress:                                                                                                 |

**Note:** A atualização leva alguns minutos. Não atualize até que o processo seja concluído. Quando a operação terminar, o ponto de acesso será reinicializado. Todos os clientes conectados ao WAP podem perder a conectividade temporariamente enquanto o dispositivo é atualizado. Em determinados casos, será necessário atualizar manualmente a página após a conclusão da atualização. Se a página de login não for exibida após 6 minutos, atualize o navegador da Web.

Atualização de firmware com TFTP

Etapa 1. Digite o nome do arquivo de firmware no campo Nome do arquivo de origem.

| Manage Firmware                                    |                                                                                                    |
|----------------------------------------------------|----------------------------------------------------------------------------------------------------|
| PID VID:                                           | WAP131-A-K9 V01                                                                                                    |
| Active Firmware Version:                           | 1.0.0.39                                                                                                    |
| Inactive Firmware Version                          | : 1.0.0.39 Swap Active Image                                                                                                    |
| Transfer Method:                                   | O HTTP/HTTPS<br>• TFTP                                                                                                    |
| Source File Name:                                  | WAP131_1.0.0.39.tar (Range: 1 - 128 Characters)                                                                                                    |
| TFTP Server IPv4 Address                           | : (000.000.000)                                                                                                    |
| Note: Uploading the new to When the process is com | irmware may take several minutes. Please do not refresh the page or navigate to another page while uploading the new firmware, or the firmware upload will be aborted.<br>plete the access point will restart and resume normal operation. |
| Upgrade                                            |                                                                                                    |

**Note:** O arquivo de atualização do firmware fornecido deve ser um arquivo .tar. Outros tipos de formatos de arquivo não funcionam.

Etapa 2. Insira o endereço IP do servidor TFTP no campo Endereço IPv4 do servidor TFTP.

| Manage Firmware                                        |                                                                                                    |
|--------------------------------------------------------|----------------------------------------------------------------------------------------------------|
| PID VID:                                               | WAP131-A-K9 V01                                                                                                    |
| Active Firmware Version:                               | 1.0.0.39                                                                                                    |
| Inactive Firmware Version:                             | 1.0.0.39 Swap Active Image                                                                                                    |
| Transfer Method:                                       | O HTTP/HTTPS<br>• TFTP                                                                                                    |
| Source File Name:                                      | WAP131_1.0.0.39.tar (Range: 1 - 128 Characters)                                                                                                    |
| TFTP Server IPv4 Address:                              | 192.168.1.2 (xxxxxxxxxxxxxxxxxxxxxxxxxxxxxxxxxxxx                                                                                                    |
| Note: Uploading the new fi<br>When the process is comp | rmware may take several minutes. Please do not refresh the page or navigate to another page while uploading the new firmware, or the firmware upload will be aborted.<br>Idee the access point will restart and resume normal operation. |
| Upgrade                                                |                                                                                                    |

Etapa 3. Clique em Atualizar para aplicar o novo firmware.

| Manage Firmware                                         |                                                       |                                                                                                    |
|---------------------------------------------------------|-------------------------------------------------------|----------------------------------------------------------------------------------------------------|
| PID VID:                                                | WAP131-A-K9 V01                                       |                                                                                                    |
| Active Firmware Version:                                | 1.0.0.39                                              |                                                                                                    |
| Inactive Firmware Version:                              | 1.0.0.39 Swap Active In                               | mage                                                                                                    |
| Transfer Method:                                        | <ul><li>HTTP/HTTPS</li><li>TFTP</li></ul>             |                                                                                                    |
| Source File Name:                                       | WAP131_1.0.0.39.tar                                   | (Range: 1 - 128 Characters)                                                                                                    |
| TFTP Server IPv4 Address:                               | 192.168.1.2                                           | (xxx.xxx.xxxx)                                                                                                    |
| Note: Uploading the new fil<br>When the process is comp | rmware may take several<br>lete the access point will | minutes. Please do not refresh the page or navigate to another page while uploading the new firmware, or the firmware upload will be aborted.<br>restart and resume normal operation. |

Etapa 4. Uma janela de confirmação é exibida. Clique em OK para continuar.

| Confirm |                                                                                                    |
|---------|----------------------------------------------------------------------------------------------------|
|         | The AP software will now be upgraded. This process may take several minutes. The AP will be unavailable while the upgrade is taking place. Do not power down the access point while the upgrade is in process. When the upgrade is complete the access point will restart and resume normal operation. The configuration will be retained and applied after the upgrade. |
|         | OK Cancel                                                                                                    |

#### A página *Upgrade in Progress* é exibida:

| Manage Firmware                                                                                                    |
|----------------------------------------------------------------------------------------------------|
|                                                                                                    |
| The new software has been successfully uploaded to the AP.                                                                        |
| The AP will now save the new software, load it, reboot and come up with the last saved configuration.                             |
| The AP will be unavailable while the upgrade is taking place. Do not power down the access point while the upgrade is in process. |
| This process will take approximately 6 minutes.                                                                                   |
| Upon completion, the AP will re-boot and the Logon page will be displayed so that you can re-login.                               |
| If the IP address of the AP has changed, you will need to access the Logon page manually at its new IP address.                   |
| Please wait, upgrade in progress:                                                                                                 |

**Note:** A atualização leva alguns minutos. Não atualize até que o processo seja concluído. Quando a operação for concluída, o ponto de acesso será reinicializado e retomado para a operação normal. Todos os clientes conectados ao WAP podem perder a conectividade temporariamente enquanto o dispositivo é atualizado. Em determinados casos, será necessário atualizar manualmente a página após a conclusão da atualização. Se a página de login não for exibida após 6 minutos, atualize o navegador da Web.